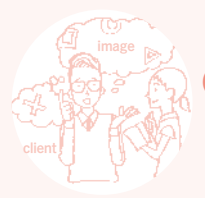

ORDER FLOW 仮受付までの流れ

<sup>6</sup><sup>6</sup><sup>6</sup><sup>6</sup><sup>6</sup><sup>かんたん</sup>! 仮受付までの流れ

注文の仕方がわからない?にしっかりとお答えします!

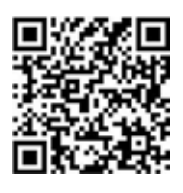

## step01\_LINE 友だち追加

LINE アプリを起動の上、友だち追加画 面よりパンフレットの QR コードを読み取 ります。

### ①氏名 ②住所 ③発送先住所

③充法た住所
 ②と同一の場合は不要
 ④電話番号
 ⑤メールアドレス
 ⑥ページ数
 ⑦注文冊数
 ⑧テリビング有無

 ・ワスムク法

 ●paymo
 ●銀行振込
 ・りそな銀行
 ・三菱UFJ銀行
 ・ゆうちょ銀行
 ⑩納品希望日
 ① 公共士士

● 一箇所発送
 ● 一箇所発送
 ● 複数箇所発送
 10 商品をどこで知りましたわ

# step02\_ トーク開始

トーコロ公式アカウントとしてトーク開始 です。こちらがご注文書となります。 左記必要事項をご入力の上、送信お願 いします。※ご注文前に次頁、ご注文ガ イドをご確認ください。

## <u>point!</u>ワクワク2倍

卒業式当日のお写真も入った記念アルバムがお すすめです。卒業後の納品は、お披露目会= 同窓会にもなりワクワクが2倍です。

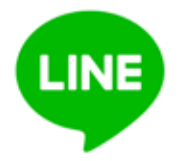

## step03\_ 仮受付のご連絡

弊社にて必要事項確認の上、仮受付の ご連絡と同時に、送料を含めた金額と お支払方法の詳細をお知らせします。

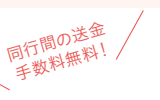

## step04\_ 銀行振込にてお支払い

弊社よりお客様ご希望の銀行振込先口座をお知らせします。

## OR

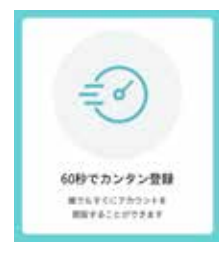

step04\_paymo にてお支払い

弊社よりお支払い用 QR コードを送信しま す。QR 画像を保存→LINE アプリの友だ ち追加 (その他 QR 読み取りアプリでも OK) →ライ ブラリから読み込む→お支払い用 QR コー ドを読み取り→開く→決済をお願い申し 上げます。

(注) 3万円以上のお支払いの場合は、

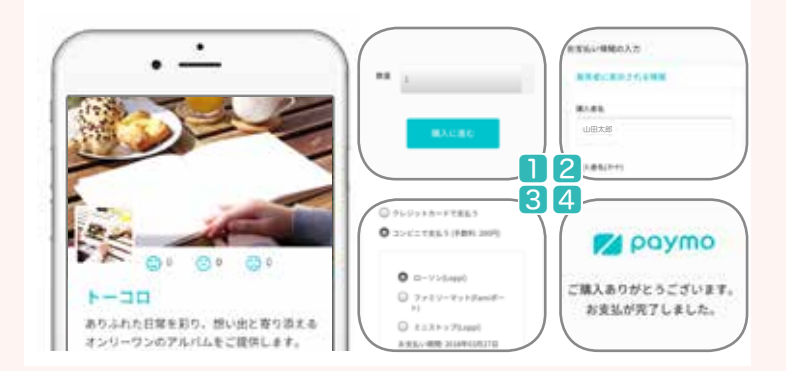

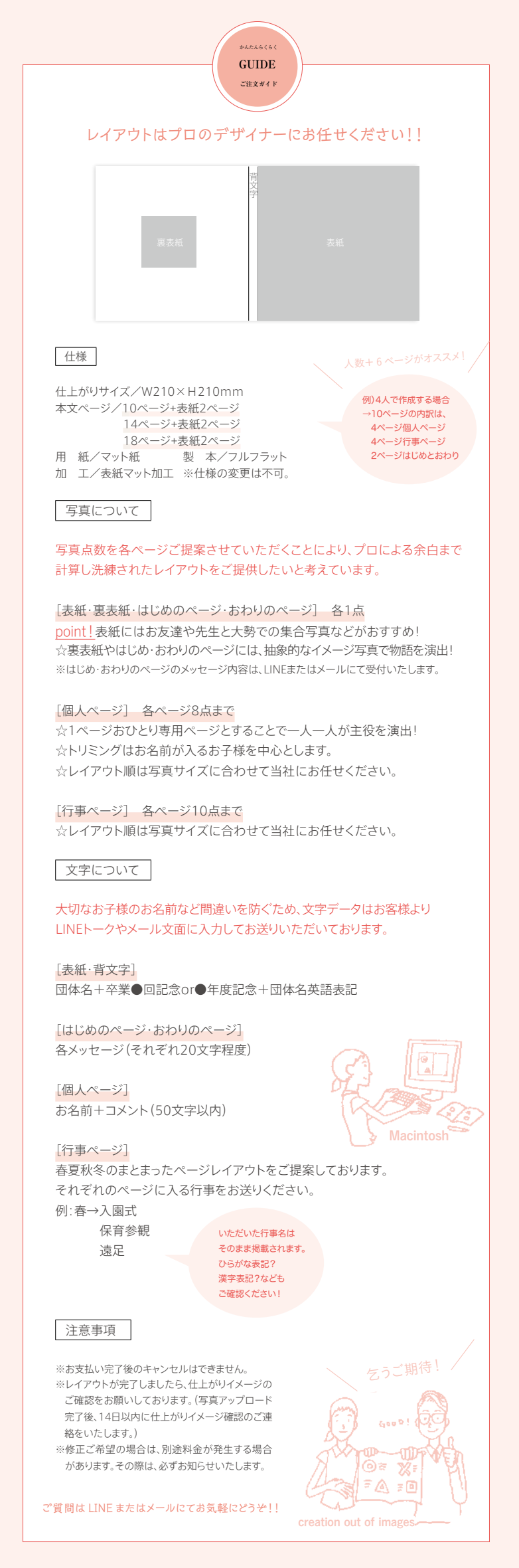

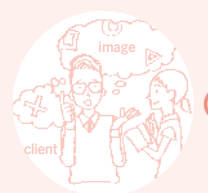

# ORDER FLOW 写真アップロード

6165かんたん!

写真はどうやって送るの?にしっかりとお答えします!

# Trees

## step05\_ 決済終了後、本受付完了

LINE またはメールにて、お写真の入稿 用窓口となるリンク先をお知らせします。

# Harmonia Contraction (The contraction of the contraction of the contra

# step06\_ 写真入稿窓口へアクセス

『Open file』をクリックして、リンク先へとアクセスしてください。
 (注) PCのみ作業可能となります。

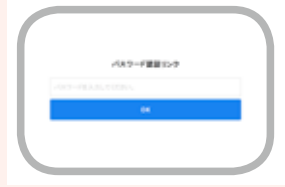

# step07\_ パスワード入力

step05 でお知らせする『パスワード』を 入力して、『OK』をクリックしてください。

# step08\_ 写真アップロード開始

各ページのフォルダーを開いてください。 point!ページ順で作業をすると漏れ防止に!

## 、写真アップロード中の案内がでます /

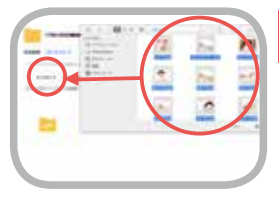

# step09\_ アップロードボタンにて

『アップロード』ボタンをクリックして、 写真フォルダを開いて、ページ毎に必 要な写真を入れてください。pointl 複数枚 選択して、まとめてアップロード可能です。

## OR

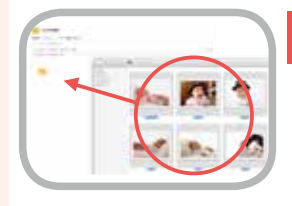

step09\_ ドラッグ&ドロップにて

アップロードしたい写真フォルダを開い て、ページ毎に必要な写真を入れてく ださい。point! 複数枚選択して、まとめてアップロー <sup>ド可能です。</sup>

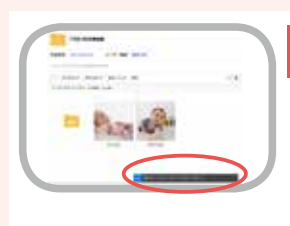

# step10\_ 写真アップロード完了

下段に『アップロードが完了しました』 と案内が出ましたら完了です。 pointl 戻る時には、 20 を『クリック』してください。 (注) ブラウザ上で戻ってしまうと、またパスワード

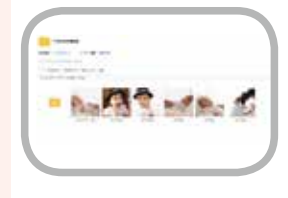

## step11\_ 写真を確認

画面に戻ってしまいます。

写真点数や他ページと混在していない か?など、必要な写真のみが入っている かをご確認ください。 (注) 写真が全て揃ってからの作業開始となります。 またアップロード可能有効期限は1ヶ月です。

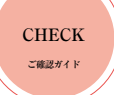

## スマホでかんたんラクラク確認できちゃいます!!

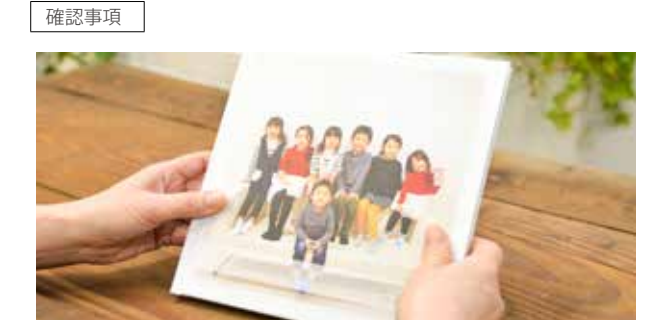

□仕上がりイメージは問題ないですか?
 □ご注文の商品ページでお間違いないですか?
 10ページ+表紙2ページ
 14ページ+表紙2ページ
 18ページ+表紙2ページ

## 写真について

□各ページの写真点数は合ってますか? □個人ページのお名前と写真は合ってますか? □ページ順は合ってますか?

### 文字について

□表紙ページのタイトルなどの文字は正しいですか? □背文字のタイトルのスペルは正しいですか?

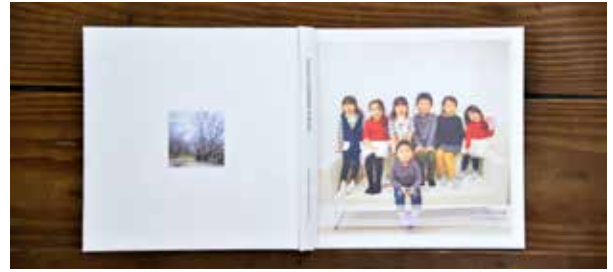

□個人ページのお名前は正しいですか? □メッセージやコメントに誤字脱字はないですか?

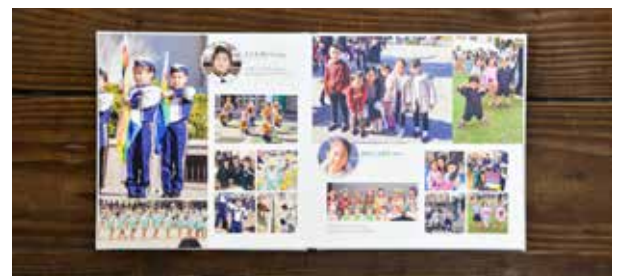

□行事ページの行事名は正しいですか?

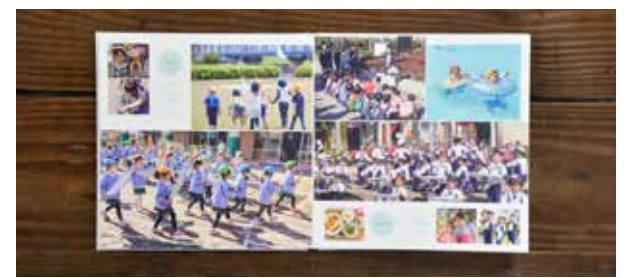

## <u>check point!</u>

弊社では大切なお子様のお名前など間違いを防ぐため、必ずお客様への仕 上がりイメージのご確認をお願いしております。 ご協力の程、宜しくお願い致します。

ご確認後、LINEまたはメールにてご連絡ください!

LINEのスタンプ機能 での、ご返信は内容が 判別しにくいため、 ご遠慮ください。

## 注意事項

※修正内容により別途料金が発生する場合があります。
※仕上がりイメージのご確認後は、すぐに印刷工程となりますので、変更は受付できません。

ご質問は LINE またはメールにてお気軽にどうぞ!!